| X<br>X             | QMS Procedure<br>MTS Systems Corporation – MTS Test | Document Number:<br>FS-AD 3249 | Rev.:<br>A                     |
|--------------------|-----------------------------------------------------|--------------------------------|--------------------------------|
| Title:             |                                                     | Page #:                        |                                |
|                    | ZVMC Service Plan Create                            | 1                              | l of 10                        |
| Procedure Owner(s) | - list Functions:                                   | Revision's Training Requ       | uirements – select one or both |
| Contract           | Administration                                      | (per section #9):              |                                |
|                    |                                                     | Awareness                      | Formal X                       |

# CONTENTS

| 1  | Purpose                                                            | . 1 |
|----|--------------------------------------------------------------------|-----|
| 2  | Scope – applies to where & when the work instruction is used       | . 1 |
| 3  | Definitions and Acronyms                                           | . 1 |
| 4  | Graphic (if needed)                                                | . 2 |
| 5  | Responsibilities                                                   | . 2 |
| 6  | Procedure                                                          | . 2 |
| 7  | Associated Quality Records – as stated in the Quality Records List | . 8 |
| 8  | Reference Forms / Templates / Documents                            | . 8 |
| 9  | Current Revision's Training Requirements                           | . 9 |
| 10 | Revision History & Approval                                        | . 9 |
|    |                                                                    |     |

# 1 PURPOSE

1.1 To provide instruction on how to properly create a Service Plan (ZVMC).

# 2 SCOPE – APPLIES TO WHERE & WHEN THE PROCEDURE IS USED

2.1 This procedure applies to all Service Contract Administration staff operating in the SAP CRM environment. It will be used to create ZVMC orders.

# 3 DEFINITIONS AND ACRONYMS

- 3.1 **Component ID**: The CRM assigned number that corresponds to the ECC Equipment Number. A specific piece of MTS equipment within the Installed Base.
- 3.2 **Contact**: Person/End User contacting MTS for assistance.
- 3.3 **Header Line Item**: The upper level service category of the deliverable services.
- 3.4 **Installed Base (IBase)**: The CRM assigned number that corresponds to the ECC Functional Location.
- 3.5 **Product ID**: Service Product number used to represent services to be delivered.
- 3.6 **PO**: Purchase Order.

| x <mark>MTS</mark> | QMS Procedure<br>MTS Systems Corporation – MTS Test | Document Number:<br>FS-AD 3249 | Rev.:<br>A                     |
|--------------------|-----------------------------------------------------|--------------------------------|--------------------------------|
| Title:             |                                                     | Page #:                        |                                |
|                    | ZVMC Service Plan Create                            | 2                              | 2 of 10                        |
| Procedure Owner(s) | - list Functions:                                   | Revision's Training Requ       | uirements – select one or both |
| Contract           | Administration                                      | (per section #9):              | Earmal V                       |

- 3.7 **SAP CRM**: CRM system used to enter information.
- 3.8 **SAP ECC**: The MTS System used to track financial information.
- 3.9 **Sub-Line Item**: The service products (activities) to be delivered under the header line item. Each has its own component and price.
- 3.10 **Time Based**: Services sold as "coverage" over a period of time such as extended warranty or software coverage. Also applies to Site Plan coverage.
- 3.11 **ZVMC**: Service Plan Type (Transaction type).

### 4 GRAPHIC (IF NEEDED)

#### 5 **RESPONSIBILITIES**

- 5.1 Service Contract Administration: Create and maintain Service Plans in CRM.
- 5.2 Service Sales: Quotes and obtains purchase order.

### 6 PROCEDURE

#### CREATE

6.1 In CRM from the left navigation bar, choose "Service Contracts" to see the screen below. From here, you may create a new contract or search for an existing one.

| e, m x Create    |                                   |
|------------------|-----------------------------------|
| Service Contract |                                   |
| 8.D.K.           |                                   |
|                  | es_⊡ × Create<br>Service Contract |

6.2 To create a ZVMC, click [Create Service Contract] and choose Transaction Type "ZVMC".

| R. | Transaction Type | Transaction Type Description |
|----|------------------|------------------------------|
|    | ZPMC             | Bundled Contract             |
|    | ZBMC             | Maintenance Contract         |
|    | ZPG              | Pay Go Contract              |
|    | ZVMC             | Service Plan                 |
|    | YSC1             | SLA Serv.Contract            |
|    | ZVBC             | Value Based Contract         |

| X<br>X             | QMS Procedure<br>MTS Systems Corporation – MTS Test | Document Number:<br>FS-AD 3249 | Rev.:<br>A                     |
|--------------------|-----------------------------------------------------|--------------------------------|--------------------------------|
| Title:             |                                                     | Page #:                        |                                |
|                    | ZVMC Service Plan Create                            | 3                              | 3 of 10                        |
| Procedure Owner(s) | - list Functions:                                   | Revision's Training Requ       | uirements – select one or both |
| Contract           | Administration                                      | (per section #9):              |                                |
|                    |                                                     | Awareness                      | Formal X                       |

- 6.3 Enter the Sold-to number in the appropriate field in the General Data section and press the Enter key.
- 6.4 Select the Bill-to Party, Payer, Site, and Contact Person if prompted.
  - 6.4.1 If no contact is available to select, create a contact in CRM.
  - 6.4.2 These entries can be modified in the "Parties Involved" later if needed.

| <ul> <li>Service Contract Details</li> </ul> | 🚰 Edit                      |                       |                      |
|----------------------------------------------|-----------------------------|-----------------------|----------------------|
| General Data                                 |                             | Processing Data       |                      |
| ID:                                          | 820005433                   | Status:               | Released             |
| Sold-To Party:                               | TREDEGAR FILM PRODUCTS CORP | System Status:        | Distributed Released |
| Contact:                                     | Whitney Shepperson          | PO Number:            | 187611               |
| Employee Responsible:                        | Ms. Olivia R Root           | PO Date:              | 11/17/2017           |
| Funding Source:                              | Commercial                  | Net Value:            | 6,780.00 USD         |
| Govt Identifier:                             | None                        | Payment Terms:        | Net 30               |
| Description:                                 |                             | Billing Block Status: | Nothing Blocked      |
|                                              |                             | Shipping Cond .:      | Ground Transport     |
| Monthly Statement Type                       |                             | Dates                 |                      |
| Statement Type:                              | Detailed Line Item          | Contract Start:       | 12/01/2017           |
|                                              |                             | Contract End:         | 11/30/2018           |

**NOTE**: Required fields are outlined in red until completed.

- 6.5 **USA Only**: In the General Data section, select the "Funding Source" and "Govt. Identifier" from the drop down list.
- 6.6 Enter information in the Description field (optional).
- 6.7 Enter the purchase order (PO) number and date.
- 6.8 Make any necessary changes to the currency using the drop down menu.
- 6.9 Select the appropriate payment terms from the list based on the customer agreement (PO) and DOA approvals received (if necessary).
- 6.10 Select shipping conditions (if applicable) defined on the customer PO.
- 6.11 Review the contract start and end dates and revise as necessary.
- 6.12 Update the Monthly Statement Type as directed by sales on the order submittal form.
- 6.13 Review Organizational Data assignment block in the Contract section to confirm the Sales Organization, Distribution Channel and Service Organization.

| xMTS                           | QMS Procedure<br>MTS Systems Corporation – MTS Test | Document Number:<br>FS-AD 3249                            | Rev.:<br>A                     |
|--------------------------------|-----------------------------------------------------|-----------------------------------------------------------|--------------------------------|
| Title:                         | ZVMC Service Plan Create                            | Page #:                                                   | l of 10                        |
| Procedure Owner(s)<br>Contract | - list Functions:<br>Administration                 | Revision's Training Req<br>(per section #9):<br>Awareness | uirements – select one or both |

| Sales                 |      |        |                     | Service              |          |                      |
|-----------------------|------|--------|---------------------|----------------------|----------|----------------------|
| Sales Org. Unit:      | SORG | 11(12) | MTS Systems Corpor  | Service Org. Unit    | AMR_US_C | US Field Service Del |
| Sales Organization:   | SORG | 11(17) | MTS Systems Corpor  | Service Organization | AMR_US_C | US Test Service      |
| Distribution Channel: | 04   | 0      | MT&S Order Services |                      |          |                      |
| Division:             | 01   | 0      | General             |                      |          |                      |
| Sales Office:         |      | 0      |                     |                      |          |                      |
| Sales Group:          |      | 0      |                     |                      |          |                      |

6.14 If the individual who sold the contract is someone other than the Primary Service Sales engineer on the account, go to Contract section "Parties Involved" and update the "Order Engineer" to reflect the correct individual.

**NOTE**: Any other necessary partner changes can be made in this area.

6.15 If event-based or flexible content is included in the contract, go to the section "Items" and enter the Service Plan Product code "FLEXPLAN" in the product code column and press the Enter key.

**NOTE**: If the contract contains flexible funds, this should always be entered first as line item 10.

- 6.16 Click the "Edit" icon to the left of the line item to access the Service Contract Item Details screen.
  - 6.16.1 Scroll down to the Price Details section and enter the plan price in the "GVCP" pricing condition.
  - 6.16.2 The "Net Value" field near the top of the screen will display this amount.

| xMTS                           | QMS Procedure<br>MTS Systems Corporation – MTS Test | Document Number:<br>FS-AD 3249                             | Rev.:<br>A                     |
|--------------------------------|-----------------------------------------------------|------------------------------------------------------------|--------------------------------|
| Title:                         | ZVMC Service Plan Create                            | Page #:                                                    | 5 of 10                        |
| Procedure Owner(s)<br>Contract | - list Functions:<br>Administration                 | Revision's Training Requ<br>(per section #9):<br>Awareness | uirements – select one or both |

| Ulanash    |                 | Contract.           | 1.0        | TT FILMEN |         |        |        |               |       |     |            |        |         |
|------------|-----------------|---------------------|------------|-----------|---------|--------|--------|---------------|-------|-----|------------|--------|---------|
| • Diling   | Plan            | []/tim              |            |           |         |        |        |               |       |     |            |        |         |
| Value      |                 |                     |            |           |         |        |        |               |       |     |            |        |         |
|            |                 | Net                 | value.     |           | 10,000  | UPY    |        |               |       |     |            |        |         |
|            |                 | Beng'               | Value      |           | 10,000  | JPY    |        |               |       |     |            |        |         |
| Settemer   | True<br>nt Mile | oke Porce<br>stones | ntage      |           | 100.00  | (1)    |        |               |       |     |            |        |         |
| at set     | 1               |                     |            |           |         |        |        |               |       |     |            |        |         |
| Par litery |                 | 1                   | Ang Date   | Descrip   | tion in | cont N |        | Billing Value |       | Dex |            | Hillet |         |
| 7000       | 01              | 1                   | 1/09/2017  | 他 inFul   | • )     |        | 100.00 | .9            | 0.000 | şγ. |            |        |         |
| * Price D  | letalla         | PAH                 | Patt Lini  |           |         |        | -      |               |       |     |            |        |         |
| Inside 1.1 |                 | COLUM               | to Reams   |           |         |        |        |               |       |     |            |        |         |
| Adam       | a.,             | Pros.               | -Penn Ela  | teati .   | 14      | Aran . | Penn   |               |       |     | Press thes | dist.  | ENEVana |
| 13         |                 | GVCP                | Price viti | uk contr  |         | PYD    |        |               | 11    | ×   |            | 0      |         |
|            |                 |                     | Erross Va  | 6.42      |         | PY .   |        |               |       | 0   |            | t EA   |         |

- 6.17 Go to the Object List section and enter each Installed Base ID covered by the "Service Plan."
  - 6.17.1 If more than one Installed Base (site) will be covered by this flexible line item, each will need to be added as a separate line.

**NOTE**: The Installed Base ID can be searched for by using the input help and entering the site number in the external ID field.

| - Object | List Edit List      | Enter Installed Base |                   |             |
|----------|---------------------|----------------------|-------------------|-------------|
| Insert 📋 | Proposal for Servic | here.                | Lîst              |             |
| も Acti   | Installed Base ID   |                      | Description       | External ID |
| Î        | 26997               | Ū                    | MGA Research Corp | 512730      |
| Û        | 0                   | đ                    |                   |             |

6.18 Click [Back] to return to the Contract screen.

**NOTE**: If there are approved changes to the standard ZVMC discount structure for this specific contract, follow the steps shown in the"How to Set unique discount structure on a Contract" instruction document located in QMS Examples & Best Practices

6.19 Enter the header and sub-line items for any Time Based items included on the Service Plan. (MES, SitePlan, or ExtWarranty,).

| xMTS                                                            | QMS Procedure<br>MTS Systems Corporation – MTS Test | Document Number:<br>FS-AD 3249                             | Rev.:<br>A                     |
|-----------------------------------------------------------------|-----------------------------------------------------|------------------------------------------------------------|--------------------------------|
| Title:                                                          | ZVMC Service Plan Create                            | Page #:                                                    | 6 of 10                        |
| Procedure Owner(s) – list Functions:<br>Contract Administration |                                                     | Revision's Training Requ<br>(per section #9):<br>Awareness | uirements – select one or both |

- 6.19.1 Enter applicable sub-line items for the Time Based header category.
  - 6.19.1.1 Header line items: Enter product ID only and click [Enter].
  - 6.19.1.2 Sub-line items: Reference the appropriate header line item in the "Ref" column field, enter the Product ID and quantity, and click [Enter].
  - 6.19.1.3 Repeat these steps for all header/sub-line items.
- 6.20 Enter header and sub-line Installed Base (IBase)/component data, confirm or update price, and update line item site data as required by clicking on the edit icon to the left of the item.
- 6.21 If the billing plan on the order needs to be something other than "In Full" or the billing date should not be the date entered; maintain the billing plan at each header line item level by selecting the edit icon to the left of the item.
  - 6.21.1 Go to the Billing Plan assignment block.
  - 6.21.2 Edit the existing line item or click on **Insert** to add another line item to the billing plan.

| Billing Plan     | (//Edit        |     |             |       |           |               |      |        |
|------------------|----------------|-----|-------------|-------|-----------|---------------|------|--------|
| Value            |                |     |             |       |           |               |      |        |
|                  | Net Value:     |     |             | 10,00 | 0 JPY     |               |      |        |
|                  | Billing Value: |     |             | 10,00 | 0 JPY     |               |      |        |
| Invoid           | e Percentage:  |     |             | 100.0 | 10 %      |               |      |        |
| ettlement Milest | lones          | _   |             | _     |           |               |      |        |
| Insed D          |                |     |             |       |           |               |      |        |
| hem .            | Billing Date   |     | Description | 0     | Invoice % | Billing Value | Grey | Billed |
|                  |                | 10  |             | *     | 0.00      | 0.00          |      |        |
| 700004           | 11/00/2017     | 191 | In Full     | -     | 100.00    | 10.000        | IDV  |        |

6.21.3 Enter a Billing Date and Billing Value for each line item added.

6.21.4 Repeat steps 6.20 for each Header Line item in the order.

**NOTE**: Be sure to select the same plan for each header line to ensure consistent billing to the customer.

| xMTS                                                            | QMS Procedure<br>MTS Systems Corporation – MTS Test | Document Number:<br>FS-AD 3249                            | Rev.:<br>A                     |
|-----------------------------------------------------------------|-----------------------------------------------------|-----------------------------------------------------------|--------------------------------|
| Title:                                                          | ZVMC Service Plan Create                            | Page #:                                                   | 7 of 10                        |
| Procedure Owner(s) – list Functions:<br>Contract Administration |                                                     | Revision's Training Req<br>(per section #9):<br>Awareness | uirements – select one or both |

- 6.22 Click [Back] to return to the Contract screen.
- 6.23 To add special text to the contract, go to the Notes assignment block.

# 6.23.1 Select "New."

| ▼ Notes [        | ? New     |                                                   |    |
|------------------|-----------|---------------------------------------------------|----|
| No result for    | ound 🔨    |                                                   |    |
|                  |           |                                                   |    |
| Back   🖸 New   🕱 | Cancel    |                                                   |    |
|                  | Text Tune |                                                   | 1  |
| Text             | ZC        | 11 General Text                                   | 15 |
| 1                | ZC        | 2 Internal Notes                                  |    |
|                  | ZCI       | /3 Government special requirement                 |    |
|                  | 201       | <ul> <li>Special Shipping instructions</li> </ul> |    |

- 6.23.2 Select "General Text" to enter text that will print on subsequent customer documentation.
- 6.23.3 Select "Government Special Requirements" to enter any U.S. government requirements that apply to the contract.
- 6.23.4 Select "Internal Notes" to enter any contract specific notes that should be viewed by MTS employees only.
- 6.23.5 Select "Special Shipping Instructions" to enter any contract specific shipping instructions that should flow to call-off orders
- 6.24 Confirm that all "Parties Involved" are correct by opening the Parties Involved assignment block.
  - 6.24.1 If the employee who sold the service is someone other than the assigned Service Sales Engineer on the site, update the Order Engineer partner.
- 6.25 Review and resolve any errors (located in the upper right hand corner).
- 6.26 Change the order status to "Released" in the General Data section of the order.
- 6.27 Click [Save] at the top of the page to save the Service Plan.

Note: The Contract Acknowledgement will automatically be emailed to the customer contact listed on the order, the assigned Service Sales partner, and the

| x <mark>MTS</mark>                   | QMS Procedure<br>MTS Systems Corporation – MTS Test | Document Number:<br>FS-AD 3249 | Rev.:<br>A                     |
|--------------------------------------|-----------------------------------------------------|--------------------------------|--------------------------------|
| Title:                               |                                                     | Page #:                        |                                |
|                                      | ZVMC Service Plan Create                            | 3                              | 3 of 10                        |
| Procedure Owner(s) – list Functions: |                                                     | Revision's Training Requ       | uirements – select one or both |
| Contract Administration              |                                                     | (per section #9):              | Eormal V                       |

assigned FSE (if applicable).

- 6.28 **If** the contract includes any MES or Echo content, create a Follow-up task from the contract and assign it to Olivia Root or Kyle Brager. This is required so the customer's access to Echo or MES updates is authorized through the Echo platform.
- 6.29 **<u>If</u>** the contract includes planned event-based activities, continue on to create the service call-off orders as appropriate following the "ZOPT Service Order Create" process.

**NOTE**: If the contract start date is in the future, when creating the ZOPT service order you will need to enter a Requested Start date in the Date section of the ZOPT order **before** entering any header data in the order.

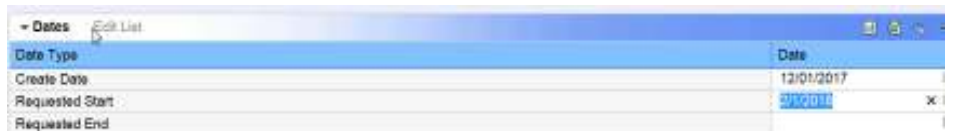

The earliest start date defined in the ZOPT order must be within the contract validity period

6.30 **If** a Site-Plan was included in this contract, continue on to "Create ZINS Order" following the "ZINS Service Order Create" process.

6.30.1 Enter the following header line items only;

- TRAVELXP (will default)
- REPAIRNO
- CALIBRATIONNO
- ROUTINENO
- TRAININGNO

6.30.2 Send an email to the assigned Site Plan FSE with the order number.

### 7 ASSOCIATED QUALITY RECORDS – AS STATED IN THE QUALITY RECORDS LIST

Required Record

| xMTS                                                            | QMS Procedure<br>MTS Systems Corporation – MTS Test | Document Number:<br>FS-AD 3249                               | Rev.:<br>A                     |
|-----------------------------------------------------------------|-----------------------------------------------------|--------------------------------------------------------------|--------------------------------|
| Title: ZVMC Service Plan Create                                 |                                                     | Page #:<br>9 of 10                                           |                                |
| Procedure Owner(s) – list Functions:<br>Contract Administration |                                                     | Revision's Training Requ<br>(per section #9):<br>Awareness _ | uirements – select one or both |

## 8 REFERENCE FORMS / TEMPLATES / DOCUMENTS

| Form / Template / Document Title | Location |
|----------------------------------|----------|
|                                  |          |
|                                  |          |
|                                  |          |
|                                  |          |

### 9 CURRENT REVISION'S TRAINING REQUIREMENTS

Training requirements are determined by the document owner.

- 1. Select Awareness and/or Formal training requirements.
- 2. List (below) the functions or groups that require the training.

| Select<br>(mark X) | Training Type | Training Definition                                                                                                    |  |
|--------------------|---------------|----------------------------------------------------------------------------------------------------|--|
|                    | Awareness     | Awareness training is conducted by communication,<br>which is sent/delivered by the<br>approver/author/owner of the document to the<br>affected employees/groups. |  |
| х                  | Formal        | Formal training requires the approver/author/owner to collect/store evidence that the affected employees/groups were trained.                                     |  |

### Functions/Groups that require Awareness to this procedure:

- Awareness: List here the function(s) or group(s) that need to be aware of this procedure.
- Formal: List here the function(s) or group(s) that require Formal training.
  - Service Administration

# 10 REVISION HISTORY & APPROVAL

|     | Revision History                                          |               |                |  |
|-----|-----------------------------------------------------------|---------------|----------------|--|
| Rev | Description of Change                                     | Author        | Effective Date |  |
|     | VERIEV REVISION BEFORE USE PRINTED COPY IS NOT CONTROLLED | Print date: 1 | 2/14/17        |  |

Proprietary – Use pursuant to instruction per MTS Systems Corporation

| x <b>MTS</b>                         | QMS Procedure<br>MTS Systems Corporation – MTS Test | Document Number:<br>FS-AD 3249 | Rev.:<br>A                     |
|--------------------------------------|-----------------------------------------------------|--------------------------------|--------------------------------|
| Title:                               |                                                     | Page #:                        |                                |
|                                      | ZVMC Service Plan Create                            | 1                              | 0 of 10                        |
| Procedure Owner(s) – list Functions: |                                                     | Revision's Training Requ       | uirements – select one or both |
| Contract Administration              |                                                     | (per section #3).              |                                |
|                                      |                                                     | Awareness _                    | Formal _X                      |

| 1 | Original Release | Kyle Brager | 11/06/2017 |
|---|------------------|-------------|------------|
|   |                  |             |            |
|   |                  |             |            |

| Approval of Current Revision                                 |                   |            |  |  |  |
|--------------------------------------------------------------|-------------------|------------|--|--|--|
| Name / Function                                              | Signature         | Date       |  |  |  |
| Michelle Bintliff / Global Service<br>Administration Manager | Michelle Bintliff | 11/27/2017 |  |  |  |
|                                                              |                   |            |  |  |  |
|                                                              |                   |            |  |  |  |
|                                                              |                   |            |  |  |  |
|                                                              |                   |            |  |  |  |
|                                                              |                   |            |  |  |  |